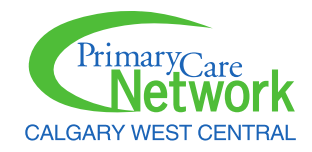

## Prescription to Get Active in Healthquest

| Appoints<br>Clicat Billing                     | Charting - H039075 - Test, Test - Gender Lookup: H039075 - Test, Test, Test, Male Age: (01- Overview Browse Chart No Test, Test | <u>P</u> rinter Setup<br><u>E</u> dit INI File<br><u>C</u> harting Setup<br><u>R</u> eset Passwords<br>Capture Signature                        | >           | e View Client<br>La<br>Lab/Report (0)                     | t Print Undo Close<br>Labels Worklists Letters   |                              |                         |            |          | filischeure Lon | Pri            |        |
|------------------------------------------------|----------------------------------------------------------------------------------------------------|----------------------------------------------------------------------------------------------------|-------------|-----------------------------------------------------------|--------------------------------------------------|------------------------------|-------------------------|------------|----------|-----------------|----------------|--------|
| Charting<br>Charting<br>Reports<br>Online Help | Calgary AB<br>Male DCS: 01-01-1900 Age:<br>PHR: Referral Doctor<br>Work:(403) -<br>Home:(403) -                                 | Add [tem Types<br><u>W</u> orklist Setup<br>Agpointment Setup<br>Pr <u>og</u> ram Setup<br>Company Information<br>Referral Management Templates | >           |                                                           | Medical History                                  | History:<br>History:<br>Type | Visit Date              | Start Date | End Date | Severity        | <u>Status</u>  | Pris   |
| Veb-Links                                      | Chart Notes: Search Visit Date Doctor Notes Type                                                                                | Forms<br>Letters<br>Report Design<br>Waiting List Setup                                                                                         | ><br>><br>> | Form Manag<br>Setup Form T<br>Setup Form C<br>Custom Form | rgement<br>n Templates<br>n Groups<br>orm Design |                              | 9-01-2018 MOSTAFA<br>8: |            |          |                 |                | Last F |
|                                                | 20-03-2020 AARON UTIExtended<br>20-03-2020 AARON SOAP Note<br>Scanned and Linked Documents: <u>S</u><br>Date <u>Trpe</u> #      | Text/Email/Voice Template Setup<br>Scans<br>Fax Setup<br>Self Check-In                                                                          | >           |                                                           | Letters:<br>Date                                 |                              | Type                    | Notes      | 5        |                 | <u>Status:</u> |        |

1. Go to Setup and select Forms, and then Form Management.

2. Scroll down the list of forms until you find **Prescription To Get Active**. Consider choosing **Often** as the Form Usage for increased accessibility. At the bottom of the window, click **Apply**. Then click **Save & Close**.

| sarch:                                   |                                          | Only Forms Since:            | 25-10- | 2021 | Y           |        | Load Form Update |
|------------------------------------------|------------------------------------------|------------------------------|--------|------|-------------|--------|------------------|
| ndex Form Change sele                    | cted form(s) usag                        | e to Often Rarely Never      | 1      | 100  | - head      |        |                  |
| Name                                     | Region                                   | Form Usage Online            | Indexe | d A  |             |        |                  |
| escription To Get Active                 | Capital                                  | @ Often O Rarely O Never Y   | Y      | T    |             |        |                  |
| -Surgical Optifast Order Form            | Capital                                  | Often () Rarely Never Y      | N      |      |             |        |                  |
| eventative Care Checklist Female         | Capital                                  | Often @ Rarely Never Y       | Y      |      |             |        |                  |
| eventative Care Checklist Male           | Capital                                  | Often @ Rarely Never Y       | Y      |      |             |        |                  |
| eventive Care Checklist - Female         | Capital                                  | Otten ORarely Never Y        | N      |      |             |        |                  |
| eventive Care Checklist - Male           | Capital                                  | Often O Barely Never Y       | N      |      |             |        |                  |
| eventive Care Checklist - Male 2P        | Capital                                  | Often @ Rarely Never Y       | N      |      |             |        |                  |
| eventive Care Checklist Form Fer         | Capital                                  | Often @ Rarely Never Y       | N      |      |             |        |                  |
| eventive Care Checklist Form Ma          | Capital                                  | Otten @ Rarely O Never Y     | N      |      |             |        |                  |
| H Dermatology Referral Form              | Peace Country                            | Otten ORarely (*) Never N    | N      |      |             |        |                  |
| mary Insomnia Program                    | Capital                                  | Otten O Rarely ® Never N     | N      |      |             |        |                  |
| mary Care Obstetrical Centre Re          | Calgary                                  | Otten (*) Rarety O Never Y   | N      |      |             |        |                  |
| mary Care PTSD Screen                    | Capital                                  | Otten @ Rarely Never Y       | N      |      |             |        |                  |
| mecare Access to Suitability for         | Capital                                  | Otten () Rarely Never Y      | N      |      |             |        |                  |
| mecare Health Acupuncture Refe           | Capital                                  | Otten @ Rarely Never Y       | N      | 100  |             |        |                  |
| mecare MMJ Fax Cover                     | Capital                                  | O Often (*) Rarely O Never Y | N      |      |             |        |                  |
| mecare MMJ Medical Document              | Capital                                  | Otten @ Rarely Never Y       | N      |      |             |        |                  |
| mecare MMJ Physician Form                | Capital                                  | Often () Rarely Never Y      | N      |      |             |        |                  |
| mecare MMJ Treatment Agreeme             | Capital                                  | Often @ Rarely Never Y       | N      | 4    | 6           |        |                  |
| m Usage                                  | an an an an an an an an an an an an an a |                              |        |      | Reload Form |        | Edit Tenn        |
| m: The form will show up in all lists.   |                                          |                              |        |      | TOURS TOTAL | i ags: | Eukitays         |
| ely: The form will only show up in lists | when 'show all for                       | ma"/s selected.              |        |      |             | AHS    |                  |

3. To access the form in a patient's chart, go to the **Forms** tab. Click **New**. You will now have the Prescription To Get Active referral form as an available selection.

| it<br>:: (01-01-1900) 0 No<br>art Notos 2 Mode | Netcare         View Client         Print         Undo         Close           otifications Pending         Labels         Worklists         Letters           A Dephame         Forms         Etablescent (0)         Reformate (0) |                                            |
|------------------------------------------------|----------------------------------------------------------------------------------------------------|--------------------------------------------|
| Date Results                                   | Problems (b) (c) (c) (c) (c) (c) (c) (c) (c) (c) (c                                                                                                    |                                            |
|                                                | Select Style                                                                                                    |                                            |
|                                                | Doubleclick to select a blank Form                                                                                                    | or select a template of a form.            |
|                                                | GoA Parking Placard Application 15                                                                                                    | ▲ ult ADHD Self-Report Scale Symptom Cht ▲ |
|                                                | Great West Life Healthcare Expense Statement                                                                                                    | Adult ADHD Self-Report Scale Sympto        |
|                                                | Mayfair Diagnostics Cardiac Requisition 2PG 2016                                                                                                    | Adult ADHD Self-Report Scale Sympto        |
|                                                | Mayfair Diagnostics Pain Therapy Requistion 2PG 2016                                                                                                    | Advanced Cardiology Referral 2019          |
|                                                | Mayfair General Requisition 2PG 2016                                                                                                    | Holtor                                     |
|                                                | Mayfair MRI or CT Request                                                                                                    | roter                                      |
|                                                | Mission Lung Function Laboratory Requisition                                                                                                    | CLS Gynecological Cytopathology Requis     |
|                                                | North West Cardio-Diagnostics                                                                                                    | AHS CLS Gynecological Cytopatholog         |
|                                                | Notice of Loss and Proof of Claim Form AB-1 2017 V2                                                                                                    | ~                                          |
|                                                | Patient Health Questionnaire (PHQ9) 12                                                                                                    | or copy from this patient's history.       |
|                                                | PCN Chronic Pain Management Program Referrar                                                                                                    |                                            |
|                                                | PCN DSM-5 Worksheet                                                                                                    |                                            |
|                                                | PCN Med Management Referral                                                                                                    |                                            |
|                                                | Peak Medical Group Calgary 2016 V6                                                                                                    |                                            |
|                                                | Peak Pulmonary Function Laboratories Referral Form                                                                                                    | or select a Custom Form                    |
|                                                | Peak Respiratory & Sleep Apnea Referral Calgary 14                                                                                                    | URI                                        |
|                                                | Physician History and Physical 2012 V2                                                                                                    | URI                                        |
|                                                | Prescription To Get Active                                                                                                    |                                            |
|                                                | Progress Report Form AB-3 2017 BIG FIELDS V2                                                                                                    |                                            |
|                                                | Provincial Lab Virology                                                                                                    |                                            |
|                                                | PulseAir Referral 2018                                                                                                    | ¥                                          |
|                                                | Search:                                                                                                    |                                            |

Tags:

Show All Forms

Only Show Templates For:

~

 $\sim$ 

Preview >>

Ok Cancel